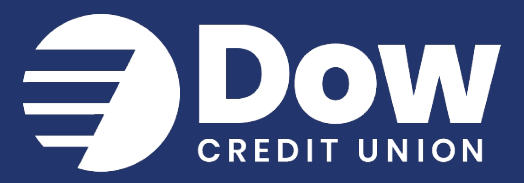

## **Password Changes**

Once you are signed in:

1. Select your profile name from the bottom of

the side menu

- 2. Select "Settings"
- 3. Select "Security"
- 4. Select "Edit" next to the password
- 5. Enter your current password
- 6. Enter a new password

If needed, select "Password rules"

to display a list of password rules

- 7. Confirm your new password
- 8. Select "Save"

| <b>(</b> +) | Add Share/Loan |   |
|-------------|----------------|---|
| द्धे        | Settings       |   |
| ÷           | Sign out       |   |
| PN          | PROFILE        | ^ |

## **Congratulations!**

Your password has been changed successfully.

www.dowcreditunion.org

989.835.7794 | 800.835.7794